## How to measure a 50m radius

- 1. Go to http://www.freemaptools.com/radius-around-point.htm
- 2. Search for your postcode
- **3.** Change the map to satellite view using the drop down menu on the right hand side of the map
- 4. Zoom into find your garden using the +/- on the left side of the map
- 5. In the 'Options' section, type in a 0.05km radius

| Options              |            |       |  |
|----------------------|------------|-------|--|
| Radius Distance 0.05 | km OR 0.03 | miles |  |

 Click in the centre of your garden and a circle should appear around it – this is your 50m radius circle. Now you can work out how many artificial light sources are within it.

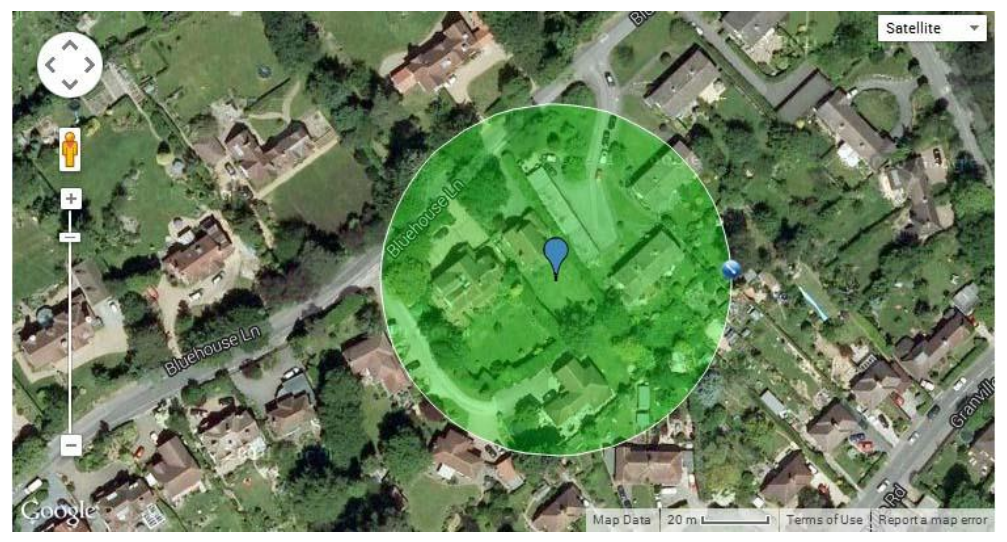

If you can't get to this step, please email <u>clare.simm@bto.org</u> for help.

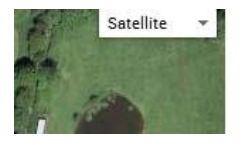